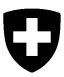

Eidgenössisches Departement des Innern EDI Bundesamt für Lebensmittelsicherheit und Veterinärwesen BLV

# Anleitung Erstregistrierung eCITES - INPEC & Problemlösungen Anmeldung

# Inhalt

| 1 | Registrierungsprozess eCITES – INPEC |                                                               |   |  |  |  |
|---|--------------------------------------|---------------------------------------------------------------|---|--|--|--|
|   | 1.1                                  | Vertraulichkeitserklärung                                     | 2 |  |  |  |
|   | 1.2                                  | Erstregistrierung mit der Zwei-Faktor-Authentifizierung (2FA) | 2 |  |  |  |
| 2 | Ann                                  | nelden                                                        | 8 |  |  |  |
| 3 | Abmelden                             |                                                               |   |  |  |  |
| 4 | Problemlösungen Anmeldung            |                                                               | 8 |  |  |  |
|   | 4.1                                  | Passwort vergessen                                            | 8 |  |  |  |
|   | 4.2                                  | Passwort ändern                                               | 9 |  |  |  |
|   | 4.3                                  | E-Mail-Adresse ändern                                         | 9 |  |  |  |
|   | 4.4                                  | Telefonnummer ändern                                          |   |  |  |  |
|   | 4.5                                  | Telefonnummer während dem Login ändern                        |   |  |  |  |
|   | 4.6                                  | Benutzer-ID abrufen                                           |   |  |  |  |
|   |                                      |                                                               |   |  |  |  |

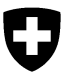

## **1** Registrierungsprozess eCITES – INPEC

### 1.1 Vertraulichkeitserklärung

Bevor Sie die Erstregistrierung durchführen, bitten wir Sie uns Ihre Vertraulichkeitserklärung mit Ihrer <u>persönlichen</u> Firmen-E-Mail-Adresse als Scan an <u>inpec-support@blv.admin.ch</u> zu schicken. Bitte beachten Sie, dass keine Gruppen- oder Sammelmailbox-Adressen akzeptiert werden. Nachdem wir Ihre Daten geprüft und im System hinterlegt haben, werden Sie von uns benachrichtigt.

### 1.2 Erstregistrierung mit der Zwei-Faktor-Authentifizierung (2FA)

Um ein Login zu erstellen, befolgen Sie diese Schritte:

- 1. Rufen Sie die Anwendung via https://www.inpec.admin.ch/app/cites/\_auf.
- 2. Klicken Sie auf die Login-Methode «CH-Login (eGovernment)» (Abbildung 1).

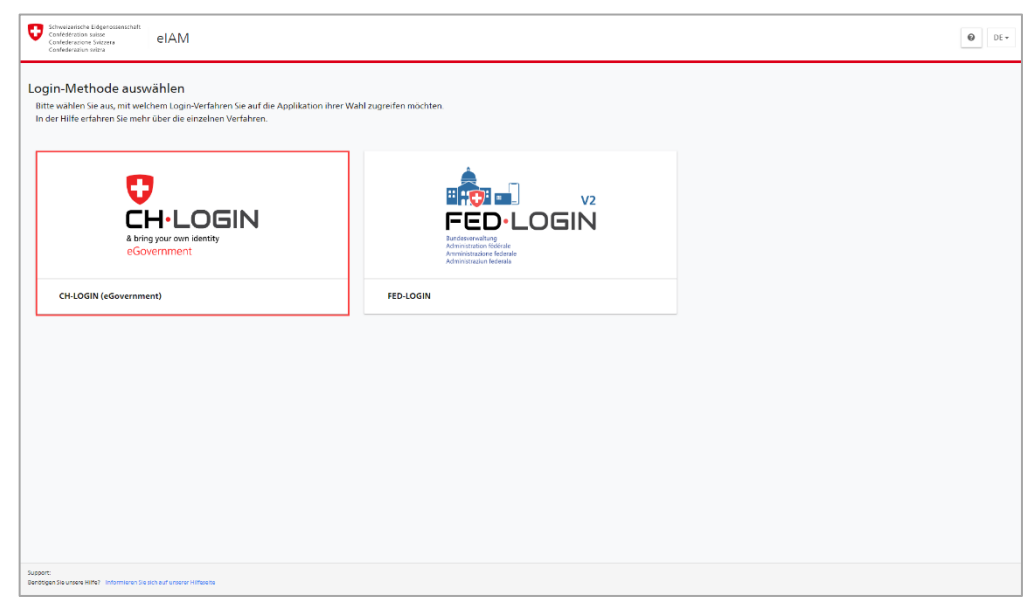

Abbildung 1: Auswahl der Login-Methode

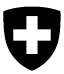

3. Klicken Sie auf «Account erstellen» (Fehler! Verweisquelle konnte nicht gefunden werden.).

| CH-LOGIN<br>eGovernment |                                                                             |  |  |
|-------------------------|-----------------------------------------------------------------------------|--|--|
| E-Mail                  |                                                                             |  |  |
| Passwort Passwort verge | ssen?                                                                       |  |  |
|                         | Abbrechen Login Noch kein Konto? Account erstellen - oder - trustID - Login |  |  |
|                         | elD+ - Login edu-ID - Login                                                 |  |  |

Abbildung 2: Neuer Account erstellen

4. Füllen Sie alle Felder aus, akzeptieren Sie die Nutzungsbedingungen und klicken Sie auf «Weiter» (*Fehler! Verweisquelle konnte nicht gefunden werden.*).

Wichtig: Bitte erfassen Sie Ihre persönliche Firmen-E-Mail.

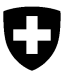

| Vorname                                                          |                                                                                   |
|------------------------------------------------------------------|-----------------------------------------------------------------------------------|
| Nachname                                                         |                                                                                   |
| E-Mail                                                           |                                                                                   |
| /erwenden Sie mi                                                 | ndestens 10 Zeichen, einen (1) Grossbuchstaben A-Z, einer                         |
| 1) Kleinbuchstab<br>~`!@#\$%^&*()+=<br>Passwort                  | en (a-z) und zwei (2) Ziffern (0-9) oder Sonderzeichen<br>{(]];??/⇔,)             |
| 1) Kleinbuchstab<br>~`!@#\$%^&*()+=<br>Passwort<br>Passwort wiee | en (a-z) und zwei (2) Ziffern (0-9) oder Sonderzeichen<br>{0[];??/⇔,)<br>derholen |

Abbildung 3: Registrierung CH-Login

 Geben Sie den sechsstelligen Bestätigungscode ein (*Fehler! Verweisquelle konnte* nicht gefunden werden.), den Sie via E-Mail erhalten haben und klicken Sie auf «Weiter».

| Weiter. | en Sie den erhaltenen Bestätigungscode ein und klicken Sie dann a                                                 |
|---------|----------------------------------------------------------------------------------------------------|
| i       | Geben Sie den Bestätigungscode ein, den wir Ihnen<br>per E-Mail an die folgende E-Mail-Adresse geschick<br>haben: |
| Bestät  | igungscode                                                                                                    |
| Neuen   | Code anfordern                                                                                                    |
|         |                                                                                                    |

- 6. Nach der erfolgreichen Registrierung, erscheint ein Willkommenstext. Klicken Sie auf
  - «Weiter» um die Registrierungsprozess fortzusetzen (Abbildung 5).

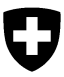

Schweizerische Eidgenossenschaft Confédération suisse Confederazione Svizzera Confederaziun svizra

Eidgenössisches Departement des Innern EDI Bundesamt für Lebensmittelsicherheit und Veterinärwesen BLV

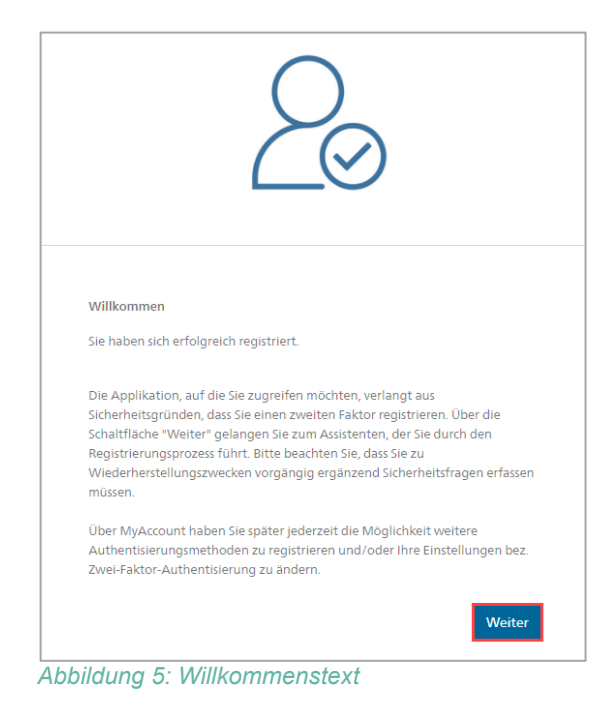

7. Beantworten Sie die drei Sicherheitsfragen (Abbildung 6) und klicken Sie auf «Weiter».

| Sicherheitsfrage 1 * |  |
|----------------------|--|
|                      |  |
| Antwort 1 *          |  |
| Sicherheitsfrage 2 * |  |
| Antwort 2 *          |  |
| Sicherheitsfrage 3 * |  |
| Antwort 3 *          |  |

#### Bemerkung:

Stellen Sie sicher, dass Sie die Antworten zu den Sicherheitsfragen auch zu einem späteren Zeitpunkt noch wissen, denn Ihre Antworten können nicht von extern eingesehen werden, um den Account zu entsperren, falls Sie Ihr Passwort vergessen.

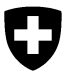

Abbildung 6: Erfassen der drei Sicherheitsfragen

8. Wählen sie die Art der Zwei-Faktor-Authentifizierung: entweder via Authenticator App **oder** via Mobilnummer (*Abbildung* 7).

| Schweizerische Eidgensssenschaft<br>Confederation kuisse<br>Confederation Vitzer<br>Confederation Vitze | N                                                              | 2 |
|----------------------------------------------------------------------------------------------------|----------------------------------------------------------------|---|
| Authentisierungsmethod<br>Bitte wählen Sie an dieser Stelle aus, mi                                     | e auswählen<br>t welcher Methode Sie sich registrieren wollen. |   |
|                                                                                                    |                                                                |   |
| Authenticator App<br>(empfohlen)                                                                        | Mobilnummer (mTAN)<br>mTAN                                     |   |
|                                                                                                    |                                                                |   |
|                                                                                                    |                                                                |   |
|                                                                                                    |                                                                |   |

Abbildung 7: Auswahl der Authentisierungsmethode

9. Scannen Sie den QR Code und klicken Sie anschliessend auf «Weiter» (im Falle der Authenticator App Authentifizierung; *Abbildung 8*) oder

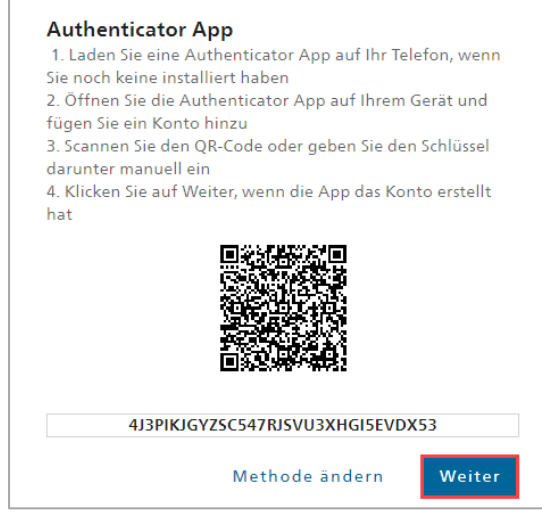

Abbildung 8: Zwei-Faktor-Authentisierung mit der Authenticator App

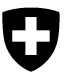

10. Geben Sie Ihre Telefonnummer ein und klicken Sie anschliessend auf «Weiter» (im Falle der Mobilnummer Authentifizierung; *Abbildung* 9).

| angeforderter    | i Code.        | Sins inte de |
|------------------|----------------|--------------|
| Telefonnumme     | r*             |              |
|                  |                |              |
| Feld ist erforde | rlich          |              |
|                  | Methode ändern | Weite        |

11. Geben Sie den sechsstelligen Bestätigungscode ein (im Falle der Authenticator App Authentifizierung) und klicken Sie auf «Speichern» (*Abbildung 10*) **oder** 

| generierten Bestätigu<br>der App ordnungsgen | ngscode, ob die Synch<br>näss eingerichtet wurd | nicator App<br>ironisierung m<br>de. |
|----------------------------------------------|-------------------------------------------------|--------------------------------------|
| Bestätigungscode *                           |                                                 |                                      |
| Feld ist erforderlich                        |                                                 |                                      |
|                                              |                                                 |                                      |

12. Geben Sie den sechsstelligen Bestätigungscode ein (im Falle der Mobilnummer Authentifizierung) und klicken Sie auf «Speichern» (*Abbildung 11*).

| Bestätigungscode * —  |                     |           |
|-----------------------|---------------------|-----------|
| Feld ist erforderlich | Zurück              | Speichern |
| C                     | ode nicht erhalten? |           |

Abbildung 11: Eingabe Bestätigungscode

13. Füllen Sie alle notwendigen Felder aus. Bei Kommentar schreiben Sie bitte «Registrierung eCITES». Akzeptieren Sie die Nutzungsbestimmungen und klicken Sie auf «Weiter» (Abbildung 12Fehler! Verweisquelle konnte nicht gefunden werden.).

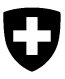

| Confederation sume<br>Confederation Sume<br>Confederation Sume<br>Confederation Sume |                                                                                                    | DE FR      | π     | EN    |
|--------------------------------------------------------------------------------------|----------------------------------------------------------------------------------------------------|------------|-------|-------|
|                                                                                      |                                                                                                    |            |       |       |
| Z                                                                                    | lugriff beantragen                                                                                                    |            |       |       |
| 8<br>K<br>K                                                                          | Bitte fullen sie alle norbenerdigen felder aus für zusktliche Angaben steht fihren bei Bedaef das<br>Kommentartel dar Urvefrägung, elsen und alzeptieren Sie die Nutzungsbestimmungen.<br>Klicken Sie anschliessend auf "Weiter". |            |       |       |
| N                                                                                    | lachname                                                                                                    |            |       |       |
| · · · · · · · · · · · · · · · · · · ·                                                | orname                                                                                                    |            |       |       |
| a                                                                                    | Arganisation bitte leer lassen                                                                                                    |            |       |       |
| к                                                                                    | ommentar                                                                                                    |            |       |       |
| N<br>H<br>O<br>P                                                                     | Nummer<br>Iver<br>Reinblashere n/a<br>der lines<br>sess                                                                                                    |            |       |       |
|                                                                                      | Nutzungsbestimmungen anzeigen<br>Ch akzeptiere die Nutzungsbestimmungen.                                                                                                    |            |       |       |
|                                                                                      | Abbrechen Weiter                                                                                                    |            |       |       |
|                                                                                      |                                                                                                    |            |       |       |
| Bundesamt für Informatik und Telekommunikation BIT                                   |                                                                                                    | Rechtliche | Grund | lagen |

Abbildung 12: Zugriffsbeantragung INPEC

Die Erstregistrierung wurde erfolgreich abgeschlossen und der Zugriff auf INPEC beantragt. Bitte haben Sie ein wenig Geduld bis Ihnen der Zugriff erteilt wird und lösen Sie keinen weiteren Zugriffsantrag aus.

Bemerkung:

Falls Sie Probleme bei der Erstregistrierung haben, schreiben Sie eine E-Mail an <u>inpec-support@blv.admin.ch</u>. Achten Sie darauf Ihr Anliegen so genau wie möglich zu beschreiben und alle relevanten Informationen anzugeben.

### 2 Anmelden

Das CITES-Portal ist unter folgender URL aufrufbar: <u>https://www.inpec.admin.ch/app/cites/</u>.

Um sich auf der Anwendung anzumelden, befolgen Sie diese Schritte:

- 1. Geben Sie die oben genannte URL im Browser ein.
- 2. Klicken Sie auf CH-Login (eGovernment).
- 3. Geben Sie Ihre E-Mail-Adresse und Ihr Passwort ein.
- Klicken Sie anschliessend auf den Knopf Login .
   Sie erhalten entweder einen Bestätigungscode als SMS oder Sie können den Code in Ihrer Authenticator App einscannen.
- Geben Sie den erhaltenen Bestätigungscode ein und klicken Sie auf <sup>Weiter</sup> Die Startseite von INPEC wird angezeigt.

# 3 Abmelden

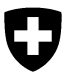

Um sich von der Anwendung abzumelden, befolgen Sie diesen Schritt:

- 1. Klicken Sie oben rechts auf den Link Abmelden
  - Nach erfolgreicher Abmeldung erscheint ein grüner Hinweis.

Sie wurden erfolgreich abgemeldet.

# 4 Problemlösungen Anmeldung

### 4.1 Passwort vergessen

Um Ihr Passwort selber zurücksetzen, befolgen Sie diese Schritte:

- 1. Geben Sie die URL <u>https://www.inpec.admin.ch/app/cites/</u> im Browser ein.
- 2. Klicken Sie auf die Kachel CH-Login (eGovernment).
- 3. Klicken Sie auf «Passwort vergessen?».
- Geben Sie Ihre E-Mail-Adresse ein, bestätigen Sie kein Roboter zu sein und klicken Sie auf weiter .

Sie erhalten eine E-Mail auf Ihre angegebene E-Mail-Adresse mit einem Code zur Zurücksetzung Ihres Passwortes.

- 5. Fügen Sie den Code ein und klicken Sie auf
- 6. Beantworten Sie die drei Sicherheitsfragen zur weiteren Verifizierung und klicken Sie auf Weiter .

Zur Info: die drei Sicherheitsfragen haben Sie bei der Erstregistrierung erfasst.

7. Geben Sie je nach Authentisierungsmethode den Bestätigungscode, welchen Sie entweder per SMS erhalten haben oder in der App sehen, ein und klicken Sie auf Sie können nun ein neues Passwort setzen.

### 4.2 Passwort ändern

Um Ihr Passwort zu ändern, befolgen Sie diese Schritte:

- 1. Melden Sie sich bei INPEC an (URL: https://www.inpec.admin.ch/app/cites/).
- 2. Klicken Sie auf der Startseite oben rechts auf Benutzerkonto

Die eIAM-Seite mit dem Benutzerprofil wird geöffnet.

- 3. Klicken Sie oben links auf Login & Sicherheit
- Das Passwort kann in der Kachel «Zugangsdaten» geändert werden. Klicken Sie auf den Knopf Andern .

Die Zugangsdaten werden angezeigt.

5. Klicken Sie rechts vom Passwort auf Andern und geben Sie ein neues Passwort ein.

### 4.3 E-Mail-Adresse ändern

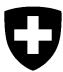

Um Ihre E-Mail-Adresse zu ändern, befolgen Sie diese Schritte:

- 1. Melden Sie sich bei INPEC an (URL: https://www.inpec.admin.ch/app/cites/).
- 2. Klicken Sie auf der Startseite oben rechts auf Benutzerkonto . Die elAM-Seite mit dem Benutzerprofil wird geöffnet.
- 3. Klicken Sie oben links auf Login & Sicherheit .
- Die E-Mail-Adresse kann in der Kachel «Zugangsdaten» ge
  ändert werden. Klicken Sie auf den Knopf Andern .

Die Zugangsdaten werden angezeigt.

- 5. Klicken Sie rechts von der E-Mail-Adresse auf
- 6. Geben Sie Ihr Passwort ein und klicken Sie auf
- 7. Geben Sie die neue E-Mail-Adresse zweimal ein und klicken Sie auf Es wird ein Bestätigungscode an Ihre neue E-Mail-Adresse verschickt.
- 8. Geben Sie den Bestätigungscode ein und klicken Sie auf Speichern

#### Bemerkungen:

- Achten Sie darauf, die E-Mail-Adresse ausschliesslich in Kleinbuchstaben anzugeben.
- Bei einer Änderung Ihrer E-Mail-Adresse bitten wir Sie uns umgehend zu benachrichtigen (inpec-support@blv.admin.ch). Ihre E-Mail sollte Ihren Vornamen, Nachnamen, Firma beinhalten, plus die alte und die neue E-Mail-Adresse. Ohne diese Benachrichtigung bleibt Ihnen der Zugriff auf INPEC verwehrt.

### 4.4 Telefonnummer ändern

Um Ihre Telefonnummer zu ändern, befolgen Sie diese Schritte:

- 1. Melden Sie sich bei INPEC an (URL: https://www.inpec.admin.ch/app/cites/).
- Klicken Sie auf der Startseite oben rechts auf Benutzerkonto .
   Die elAM-Seite mit dem Benutzerprofil wird geöffnet.
- 3. Klicken Sie oben links auf Login & Sicherheit
- 4. Die Telefonnummer kann in der Kachel «Mobilnummer» geändert werden. Klicken Sie auf den Knopf Andern .
- 5. Geben Sie Ihr Passwort ein und klicken Sie auf
- Geben Sie die neue Telefonnummer ein und klicken Sie auf Es wird ein Code an Ihre neue Telefonnummer verschickt.
- 7. Geben Sie den Bestätigungscode ein und klicken Sie auf Speichern

### 4.5 Telefonnummer während dem Login ändern

Um Ihre Telefonnummer während dem Login zu ändern, befolgen Sie diese Schritte:

- 1. Geben Sie die URL <u>https://www.inpec.admin.ch/app/cites/</u> im Browser ein.
- 2. Klicken Sie auf die Kachel CH-Login (eGovernment).

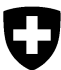

- 3. Geben Sie Ihre E-Mail-Adresse und Ihr Passwort ein und klicken Sie auf
- 4. Anstatt den Bestätigungscode einzufügen, klicken Sie auf Telefonnummer ändern
- Beantworten Sie die drei Sicherheitsfragen zur weiteren Verifizierung und klicken Sie auf weiter .

Zur Info: die drei Sicherheitsfragen haben Sie bei der Erstregistrierung erfasst.

- 6. Geben Sie Ihre neue Telefonnummer ein und klicken Sie auf Weiter
- 7. Geben Sie den Bestätigungscode ein, welchen Sie via SMS erhalten haben. Ihre Telefonnummer wurde erfolgreich geändert.

### 4.6 Benutzer-ID abrufen

Um Ihre Benutzer-ID abzurufen, befolgen Sie diese Schritte:

- 1. Melden Sie sich bei INPEC an (URL: <u>https://www.inpec.admin.ch/app/cites/).</u>
- 2. Klicken Sie auf der Startseite oben rechts auf <sup>Benutzerkonto</sup> Die elAM-Seite mit dem Benutzerprofil wird geöffnet.
- 3. Klicken Sie oben links auf Login & Sicherheit .
- Die Benutzer-ID kann in der Kachel «Zugangsdaten» angeschaut werden. Klicken Sie auf den Knopf Andern .

Die Zugangsdaten mit der Benutzer-ID (CHxxxxxx) werden angezeigt.